# 鳥取大学 インターネット出願サイト登録マニュアル 【学校推薦型選抜編】

インターネット出願システムへの登録の前に以下の準備をしましよう。

①令和4(2022)年度学生募集要項の内容を確認しましょう。

 ②必要な書類をダウンロード・印刷し、記入を済ませましょう。
 (推薦書は高校の先生が記入する書類です。担任の先生に、下記ページを教えるか、 様式のデータを渡してください。)

#### <u>※募集要項及び各種様式は以下のページからダウンロードしてください。</u> 【鳥取大学入学試験情報>[学部入試]学生募集要項>出願書類(様式)のダウンロード】

- ③地域学部,農学部へ出願する方は,あらかじめ志望理由書(地域学部), 志願理由書(農学部)の記入を済ませましょう。
- ④インターネット出願サイトの「事前準備」「支払い方法」を確認しておきましょう。
   ・事前準備 ⇒ https://e-apply.jp/e/tottori-u/guide/junbi.html
   ・支払い方法 ⇒ https://e-apply.jp/e/tottori-u/guide/kenteiryoukin.html
- ⑤その他、出願に必要なものを揃えておきましょう。

(詳しくは、学生募集要項を確認)

# 2 1. 鳥取大学インターネット出願サイトにアクセスする。

#### ■アクセス方法①

鳥取大学HP→入試案内→入学試験情報(<u>http://www.admissions.adm.tottori-u.ac.jp/</u>)の バナーをクリックする。

| アドミッションポリシー                                                                                                    | 学部入試                                                                                                    |                                                                                                 | 大学院入試                                                                                                    | 編入学入試                               |   |          |
|----------------------------------------------------------------------------------------------------|----------------------------------------------------------------------------------------------------|-------------------------------------------------------------------------------------------------|----------------------------------------------------------------------------------------------------|-------------------------------------|---|----------|
|                                                                                                    |                                                                                                    | 10 JA                                                                                           |                                                                                                    |                                     |   | <b>ク</b> |
| Schedule of<br>Examination                                                                                                    | ● 重要4300元                                                                                                    | De .                                                                                            |                                                                                                    |                                     | 9 |          |
| 鳥取大学                                                                                                    | 2019年7月19日                                                                                                    | 令和2(2020)年度AO入書                                                                                 | 试学生募集要項を掲載しました。<br>                                                                                                    |                                     |   |          |
| 入試一覧                                                                                                    | 2019年6月10日                                                                                                    | 令和2(2020)年度鳥取                                                                                   | 大学入学者選抜概要の主な変更点を                                                                                                    | 掲載しました。 🖻                           |   |          |
| 入試区分の全ての日程が                                                                                                    | 2019年6月10日                                                                                                    | 令和2(2020)年度鳥取                                                                                   | 大学入学者選抜概要を掲載しました。                                                                                                    | 5                                   |   |          |
| cession cest                                                                                                    | 2019年3月28日                                                                                                    | 2020年度·2021年度鳥町                                                                                 | は大学入学者選抜試験について(予告)                                                                                                    | (第2報) 🗈                             |   |          |
|                                                                                                    | 2018年11月22日                                                                                                    | 2021年度入学者選抜の3                                                                                   | 実施教科・科目等について 🛚                                                                                                    |                                     |   |          |
| 🎎 オーブンキャンパス                                                                                                    | 2018年11月22日                                                                                                    | 2021年度入学者選拔方法                                                                                   | 法の主な変更点について 🛚                                                                                                    |                                     |   |          |
| 👤 進学相談会                                                                                                    | 2018年9月28日                                                                                                    | 2020年度·2021年度鳥取                                                                                 | 大学入学者選抜試験について(11告)                                                                                                    | 1                                   |   |          |
| 大回 キャンパスライフ<br>進路情報                                                                                                    | יער ב- 💬                                                                                                    | ノース                                                                                             |                                                                                                    |                                     |   |          |
| 大型 キャンパスライフ<br>連路情報<br>正 広報物                                                                                                    | デニュースリリ<br>2019年8月7日                                                                                                    | ノース<br>2020年度編入学ン 11部                                                                           | <b>陸更新しました。(医学部保健学科権</b> 額                                                                                                    | <b>(学専</b> 攻)                       |   |          |
| <ul> <li>キャンパスライフ<br/>連路情報</li> <li>■ 広報物</li> <li>▲ 入学センター</li> </ul>                                                                                                    | <ul> <li>2019年8月7日</li> <li>2019年8月6日</li> </ul>                                                                                                    | ノース<br>2020年度編入学社の新知<br>夏期業家 1上のお知らせば                                                           | 陸更新しました。(医学部保健学科希望<br>実施期間:6月13日(火)~16日(金))                                                                                                    | (学事攻)                               |   |          |
| <ul> <li>★マンバスライフ<br/>連路情報</li> <li>正 広報物</li> <li>▲ 入学センター</li> </ul>                                                                                                    | <ul> <li>         ・・・・・・・・・・・・・・・・・・・・・・・・・・・・・</li></ul>                                                                                                    | ノース<br>2020年度編入学3、66編<br>夏明業学 近のお知らせる<br>6702年度編入学入試情報                                          | 陸更新しました。(医学部保健学科看話<br>実施期間:8月13日(火)~16日(金))<br>陸更新しました。(農学部生命環境農学                                                                                 | <del>祥等事</del> 攻)<br>年4)            |   |          |
|                                                                                                    | (デニュースリ)<br>2019年8月7日<br>2019年8月6日<br>019年8月5日<br>019年8月5日                                                                                                    | Jース<br>2020年度編入学社の新潟<br>夏朝業学社のお知らせ(3<br>市前2年度編入学入試情報<br>朝日新聞「国公立大学進学                            | 送更新しました。(医学部保健学科看創<br>実施期間:6月18日(火)~16日(金))<br>送更新しました。(農学部生命環境県学<br>のすすめ2019」に本学の特殊記書が掲                                                          | 学専攻)<br>料)<br>戦されました                |   |          |
| は<br># ++ンバスライフ<br>道路储報<br>正 広報物<br>通 入学ビンター<br>鳥取大学品<br>ネット出願                                                                                                    | エュースリー     2019年8月7日     2019年8月6日     019年8月5日     019年8月5日     019年8月5日     019年8月5日     019年8月5日                                                                                                    | ノース<br>2020年度編入学34 mm<br>夏期業等 1100あ知らせ(3<br>17前2年度編入学入試情報<br>朝日新聞「国公立大学)進学<br>鳥取大学大学院入試情報初      | 陸更新しました。(医学部保健学科希望<br>案施期間: 0月13日(以)~16日(金))<br>陸更新しました。(農学部生命環境農学<br>のすすめ2019」に本学の特集記事が掲<br>で運動しました。(特売性社会創生科学)                                  | (学専攻)<br>年1)<br>載されました<br>研究科地域学専攻) |   |          |
| た報<br>まキンパスライフ<br>道路情報<br>正報物<br>通 入学センター                                                                                                    | エュースリー     2019年8月7日     2019年8月6日     019年8月5日     019年8月5日     019年8月5日     019年8月5日     119年8月5日                                                                                                    | ノース<br>2020年度編入学34.mm<br>夏期業時 1100あ知らせ(3<br>市和2年度編入学入試情報<br>朝日新聞「国公立大学)進学<br>鳥取大学大学院入試情報を<br>温太 | 陸更新しました。(医学部保健学科希望<br>案施期間:0月13日(火)~16日(金))<br>陸更新しました。(農学部生命環境農学<br>のすすめ2019」に本学の特集記事が壊<br>のすすめ2019」に本学の特集記事が壊<br>のまュースリリース一覧                    | 学事攻)<br>料)<br>戦されました<br>研究科地域学事攻)   |   |          |
| たまたいなテイク<br>送路情報<br>正 広報物<br>品 入学センター                                                                                                    | CD     Cユースリ     2019年8月7日     2019年8月6日     019年8月5日     019年8月5日     019年8月1日                                                                                                    | ノース<br>2020年度編入学34 mm<br>夏明業24 正のあ知らせば<br>帝和2年度編入学入試情報<br>朝日新聞「国公立大学進学<br>鳥取大学大学院入試情報を          | 応更新しました。(医学部保健学科希腊<br>転施期間: 8月18日(火)~16日(金))<br>応更新しました。(農学部生命環境農学<br>のすすめ2019川こ本学の特集記事が現<br>の更新しました。(特殊性社会創生科学び<br>のニュースリリース一覧                   | 容導攻)<br>軽4)<br>載されました<br>研究科地域学専攻)  |   |          |
|                                                                                                    |                                                                                                    | ノース<br>2020年度編入学よい「解<br>夏期業家」正の市知らせび<br>市和2年度編入学入試情報の<br>朝日新聞「国公立大学進学<br>鳥取大学大学院入試情報の<br>過去     | 迷更新しました。(医学部保健学科看話<br>実施期間: 8月13日(以)~16日(金))<br>送更新しました。(農学部生命環境勝当<br>のすすめ2019」に本学の特集記番が掲<br>運動しました。(特続性社会創生科学社<br>のニュースリリース一覧<br><b> 全部の入試情報</b> | 学事攻)<br>料)<br>戦されました<br>ポ究科地域学事攻)   |   |          |
| は<br>たままる<br>たままる<br>たままる<br>たままる<br>たまた。<br>たまた。<br>たた。<br>た | CD ニュースリー     2019年8月7日     2019年8月6日     019年8月6日     019年8月5日     019年8月2日     19年8月2日     19年8月2日     19年8月2日     19年8月2日     19年8月2日     19年8月2日     19年8月2日     19年8月3日     19年8月3日     19 | ノース<br>2020年度編入学3 小師<br>夏期業客 企のお知らせび<br>が和2年度編入学入試情報<br>朝日新聞「国公立大学進学<br>鳥取大学大学院入試情報を            | 歴史新しました。(医学部保健学科希望<br>実施県間: 6月18日(火)~16日(金))<br>陸更新しました。(康学部生命環境廣告<br>のすすめ2019に本学の特集記事か現<br>運新しました。(持続性社会創生科学び<br>のニュースリリース一覧<br>学部の入試情報<br>医学部   | (学専攻)<br>(料)<br>載されました<br>用究料地域学専攻) |   |          |

■アクセス方法②右のアドレスを入力 ⇒ <u>https://e-apply.jp/e/tottori-u/</u>

2. 「出願手続きを行う」をクリック

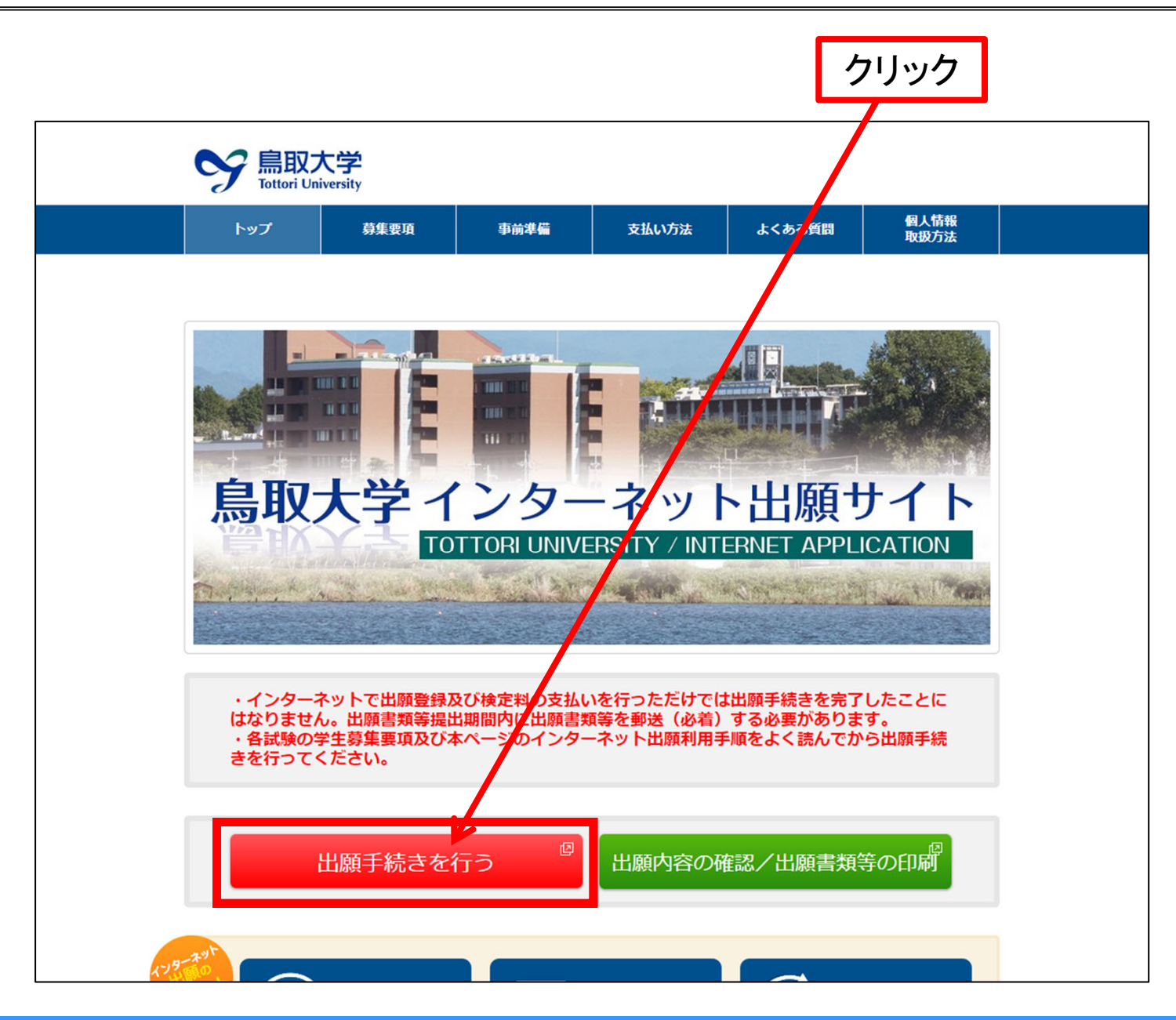

З

# 3.「入試区分」「学部」「学科」「コース」を選択

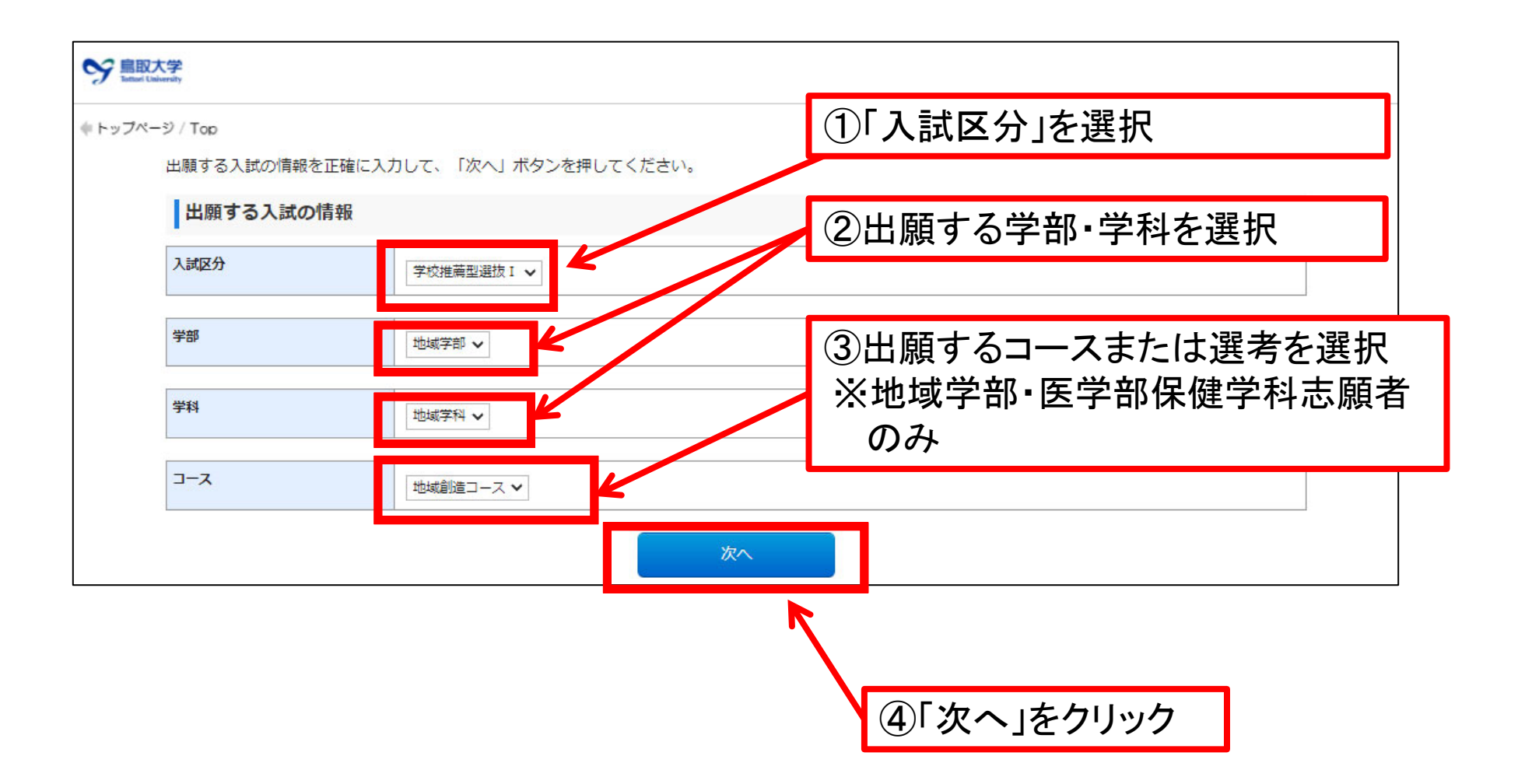

## 5 4. 「インターネット出願に際して」を確認する

①「インターネット出願に際して」の内容を確認する。 ②確認後、「上記内容を確認した上で出願登録をします」のチェックボックスにチェックする。

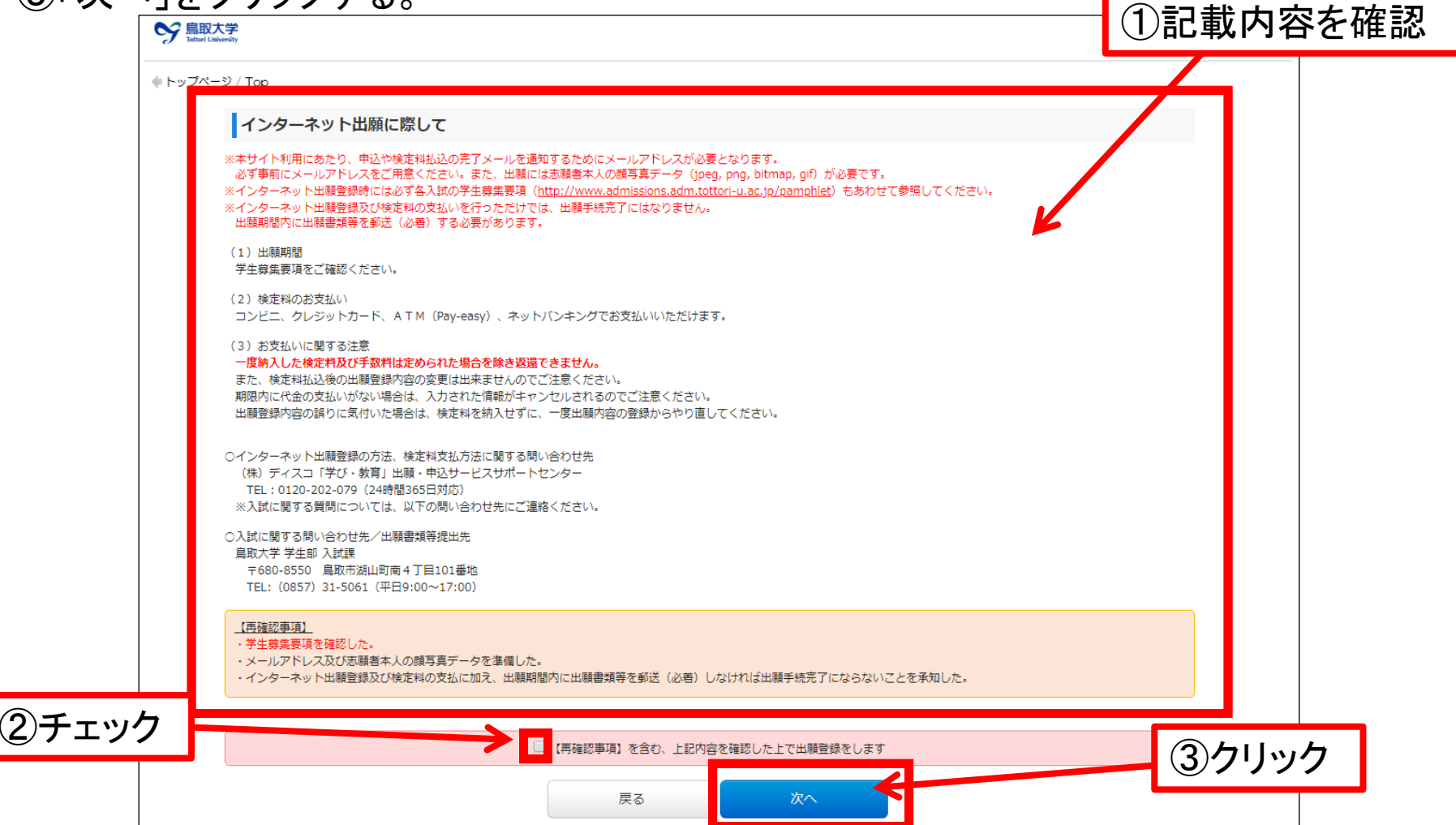

# 6 5. 志願票, 受験票, 写真票の写真を登録する

①「写真選択」をクリックすると、フォルダを選択する画面になりますので、写真が保存されているフォルダから、使用する写真を選択してください。

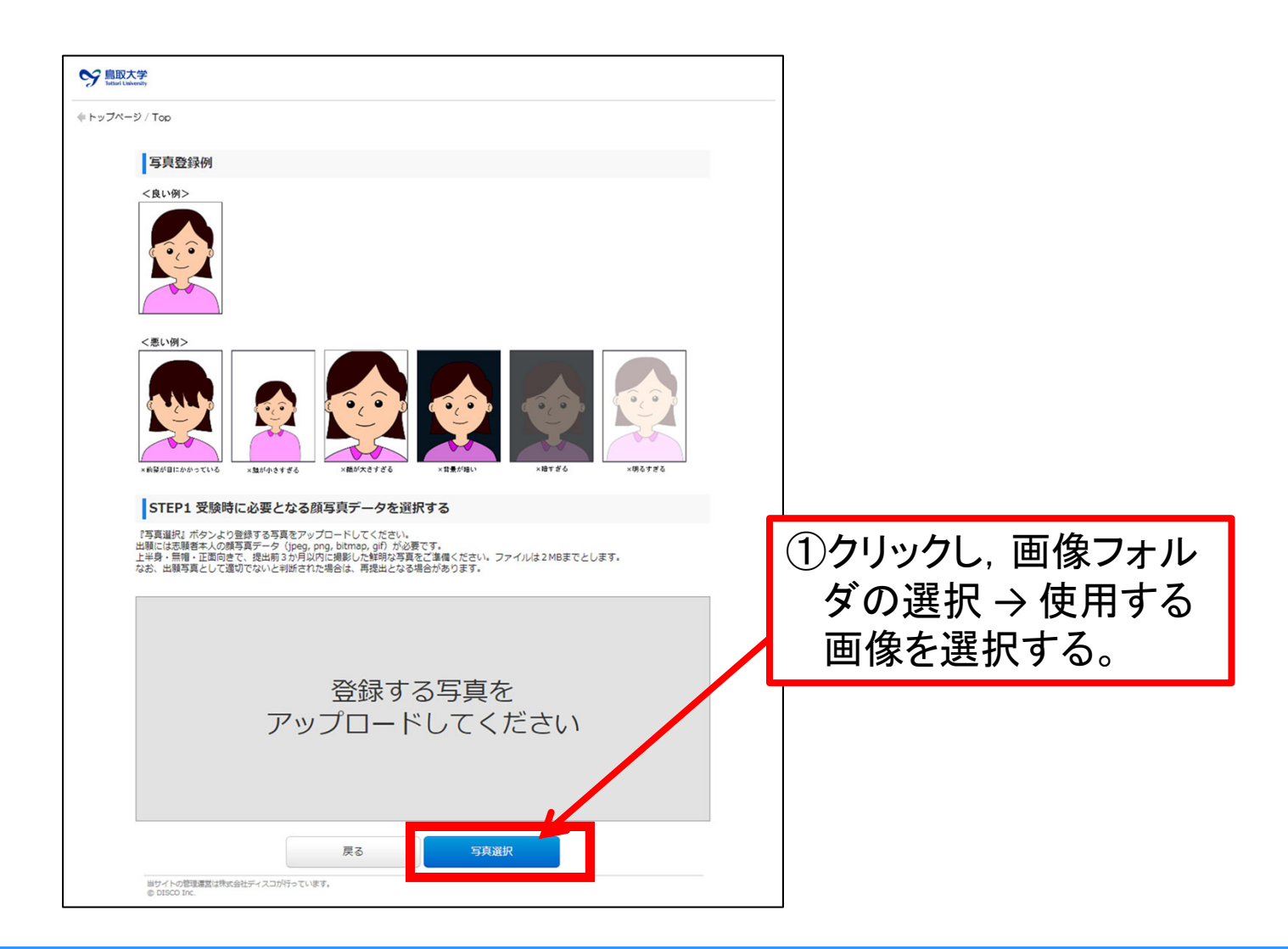

# ②写真を選択後、点線の赤枠に入るように加工をする。③写真を点線の赤枠に入るように加工したら、「登録」をクリック

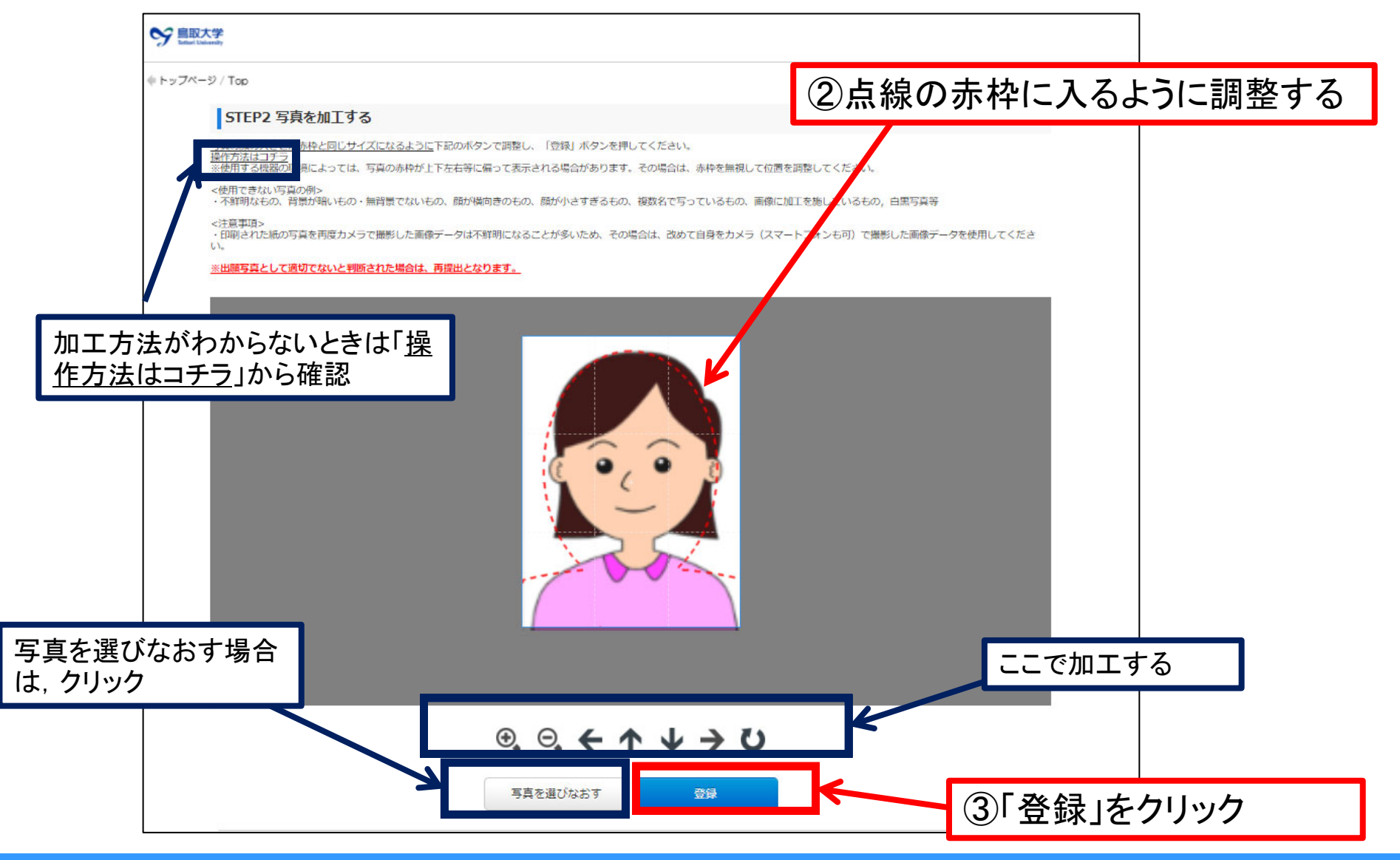

2021 Admissions Center, Tottori Univ.

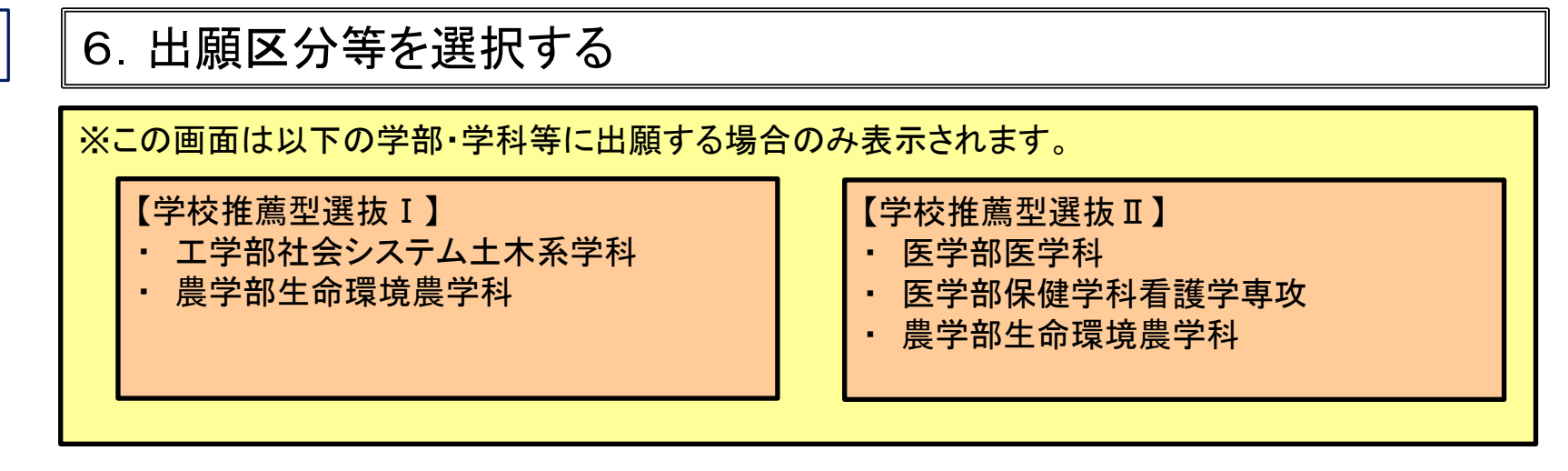

①画面の指示に従い出願区分等を選択する。

8

※以下の画面は学校推薦型選抜 I (農学部生命環境農学科)の場合

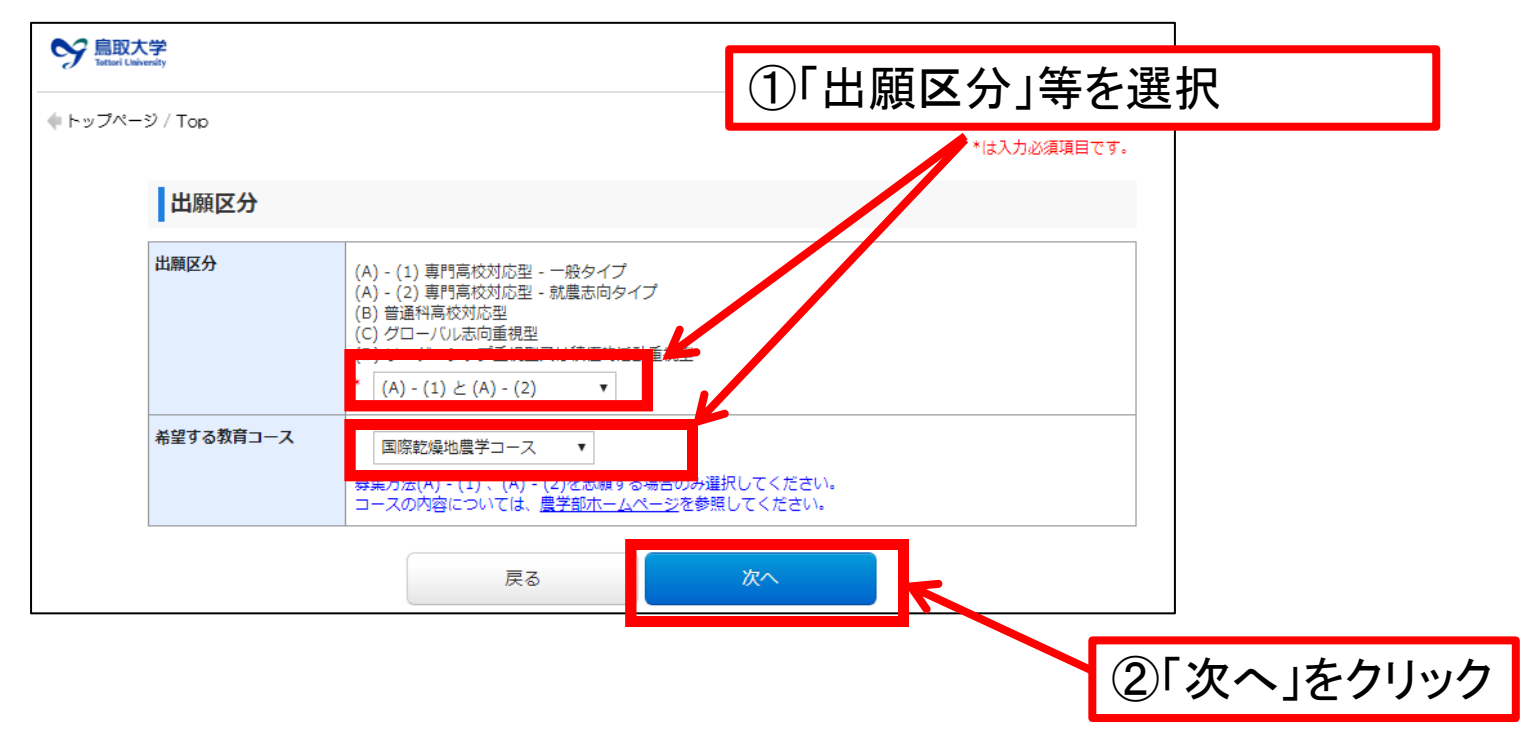

## 7.大学入学共通テスト受験教科・科目を登録する。

※この画面は学校推薦型選抜Ⅱに出願する場合のみ表示されます。

#### ① 大学入試センター試験で受験(予定)科目にチェックしてください。

※出願する学部・学科の出願に必要な大学入学共通テストの教科・科目は、学校推薦型選抜Ⅱ学生募 集要項でご確認ください。

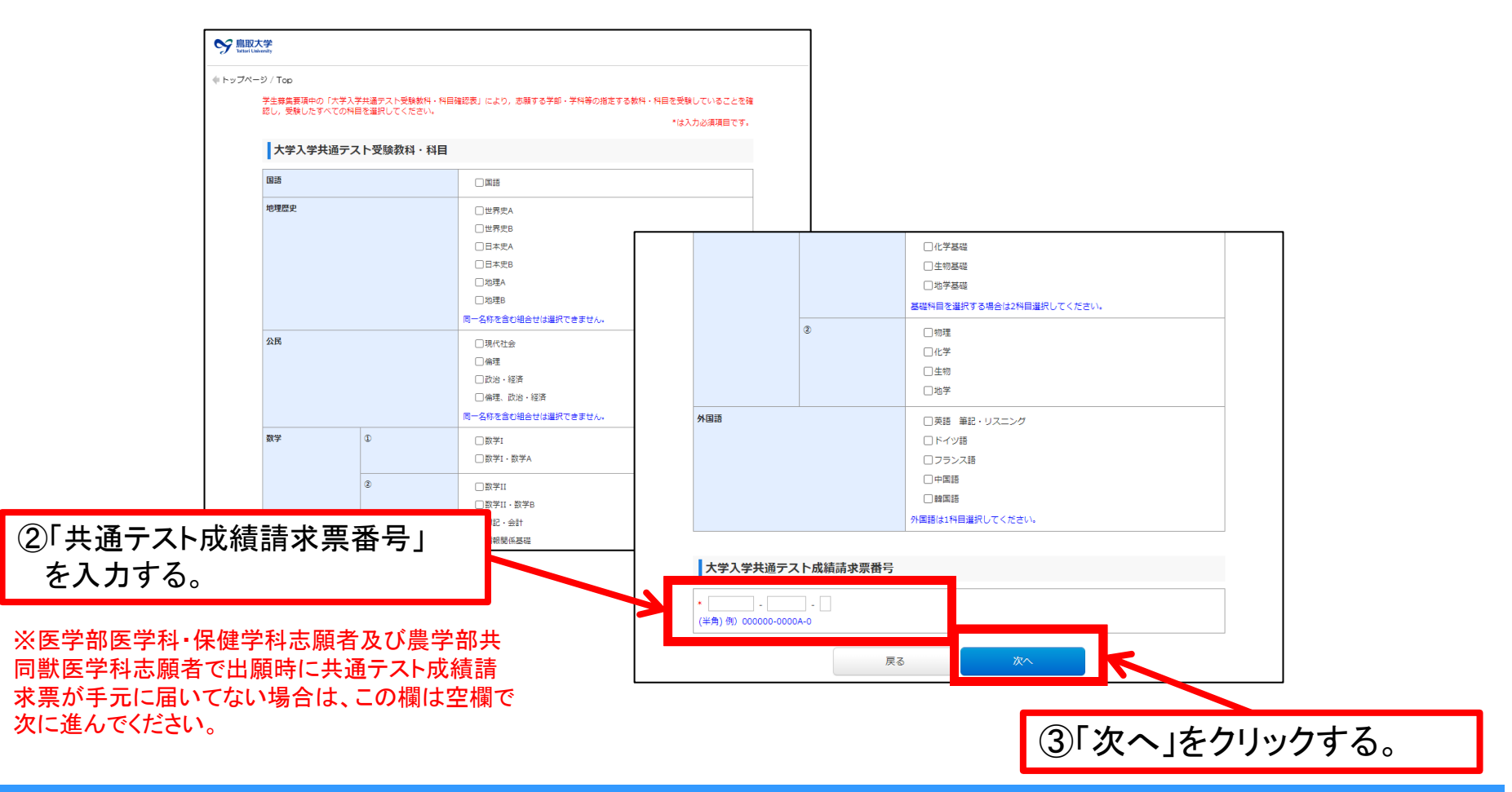

# 8. 志願者の情報を登録する。

#### ① 志願者情報 ※画面の指示に従って入力する。

| See 島取大学<br>Tattari University |      |                                                                                                    |
|--------------------------------|------|----------------------------------------------------------------------------------------------------|
| ◆ トップページ / Top                 |      | *は入力必須項目です。                                                                                                    |
| 志願者情報                          |      |                                                                                                    |
| 氏名                             | フリガナ |                                                                                                    |
|                                | 漢字   | <ul> <li>* 姓 <u>鳥大</u></li> <li>* 名 <u>太郎</u></li> <li>(全角) 漢字が登録エラーになる場合、代替の文字を入力してください。</li> <li>例 (はしごだか) 高島→高島 (たちざき) 山崎→山崎</li> </ul> |
| 性別                             |      | * 男▼                                                                                                    |
| 生年月日                           |      | * 2001 • / 07 • / 01 •                                                                                                    |
| 年齡                             |      | 18歳<br>(2020年4月1日現在)                                                                                                    |
|                                |      |                                                                                                    |
|                                |      | 入力は、「全角カナ」で入力する                                                                                                    |

#### 11 ②出身学校(出願資格)※画面の指示に従って入力する。

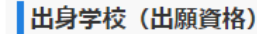

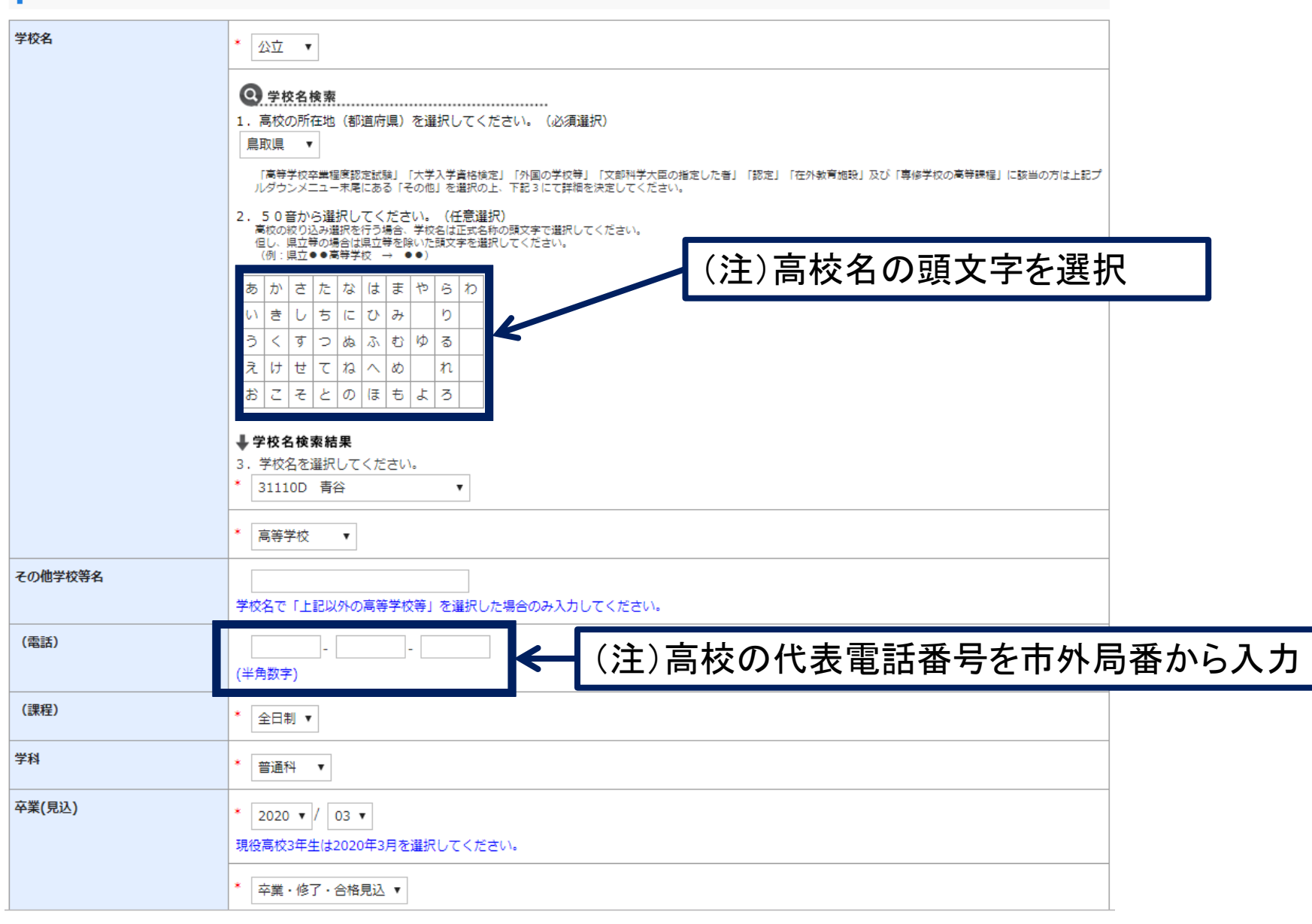

③本人連絡先(緊急連絡先)※画面の指示に従って入力する。

| 本人連絡先(緊急      | 連絡先)                 |                                                                                                    | ·                                                                                               |
|---------------|----------------------|----------------------------------------------------------------------------------------------------|-------------------------------------------------------------------------------------------------|
| 住所            | 郵便番号                 | *                                                                                                    | 郵便备亏から「住所検索」」こより住<br>所を途中まで入力することが可能                                                            |
|               | 都道府県                 | *                                                                                                    | です。                                                                                             |
|               | 市町村                  | * 例)新宿区下宮比町<br>(全角) ※市町村から〇丁目までを入力してください。                                                                                           |                                                                                                 |
|               | 番地                   | * 例)2-12<br>(全角)                                                                                                    |                                                                                                 |
|               | 建物名                  | 例) 〇〇マンション 1 0 1 号室<br>(エカ)                                                                                                    |                                                                                                 |
| 電話            | 固定電話                 | *<br>(半角数字) 例) 03-0000-0000<br>固定電話番号は必須項目です。<br>固定電話のない方は携帯電話の番号を入力してください。                                                         | (注)建物名の入力が無い場                                                                                   |
|               | 携帯電話                 | *<br>(半角数字)<br>携帯電話番号は必須項目です。<br>携帯電話のない方は自宅と同じ番号を入力してください。                                                                         |                                                                                                 |
| メールアドレス       | e-mail               | *<br>メール確認済<br>メールアドレスは、出願書類・受験票等を印刷する際に必要<br>ストメール送信ボタンを押し、メールが受信できたことを<br>登録するメールアドレスは、今後、オンライン面接など重要<br>験者本人が受信可能なアドレスで登録してください。 | ー <mark>ル送信</mark><br>要となりますので、誤りのないように入力した後、デ<br>必ず確認し、チェックしてください。<br>要な連絡に使用する可能性があります。できる限り受 |
|               |                      |                                                                                                    |                                                                                                 |
| (注)メ-<br>ページの | -ルアドレスをノ<br>りようなメールな | 入力して、「テストメール送信」<br>が届きます。                                                                                                    | をクリックしたら, 次の                                                                                    |

届いたことを確認したら、「メール確認済」にチェックをしてください。

12

#### 例)メールアドレス登録確認用メール

13

no-reply@e-apply.jp 鳥取大学 メールアドレス登録確認用メール 【鳥取大学 e-apply インターネット出願サイト】 このたびは、出願サイトをご利用いただき、誠にありがとうございます。 ご登録いただきましたメールアドレスが正しい宛先に送信されましたのでご連絡いたします。 引き続き、出願登録を行ってください。 < インターネット出願利用手順 >★次の Step はコチラ Step1 入試制度の確認 ★Step2 出願登録 Step3 検定料のお支払い Step4 出願書類の郵送 本メールは、送信専用メールアドレスから配信されています。 返信をいただいてもお答えできませんので、ご了承ください。 問い合わせについては、下記の問い合わせ先に連絡願います。 当メールに心当たりが無い場合は、誠に恐れ入りますが破棄していただきますよう、よろしくお願いします。 \_\_\_\_\_ ■受験・入試についてのお問合せ 国立大学法人 烏取大学 学生部入試課 TEL:0857-31-5061 受付時間:平日 9:00~17:00 \_\_\_\_\_ ■操作方法・お申込み内容についてのお問合せ 運用会社:株式会社ディスコ 「学び・教育」出願・申込サービス サポートセンター ※入試等についてのお応えはできません TEL:0120-202079(受付時間:365日24時間対応) E-Mail:cvs-web@disc.co.jp \_\_\_\_\_

#### 14 ④個人情報保護方針を確認してチェックする。 ⑤全て入力が完了していることを確認して、「次へ」をクリックする。

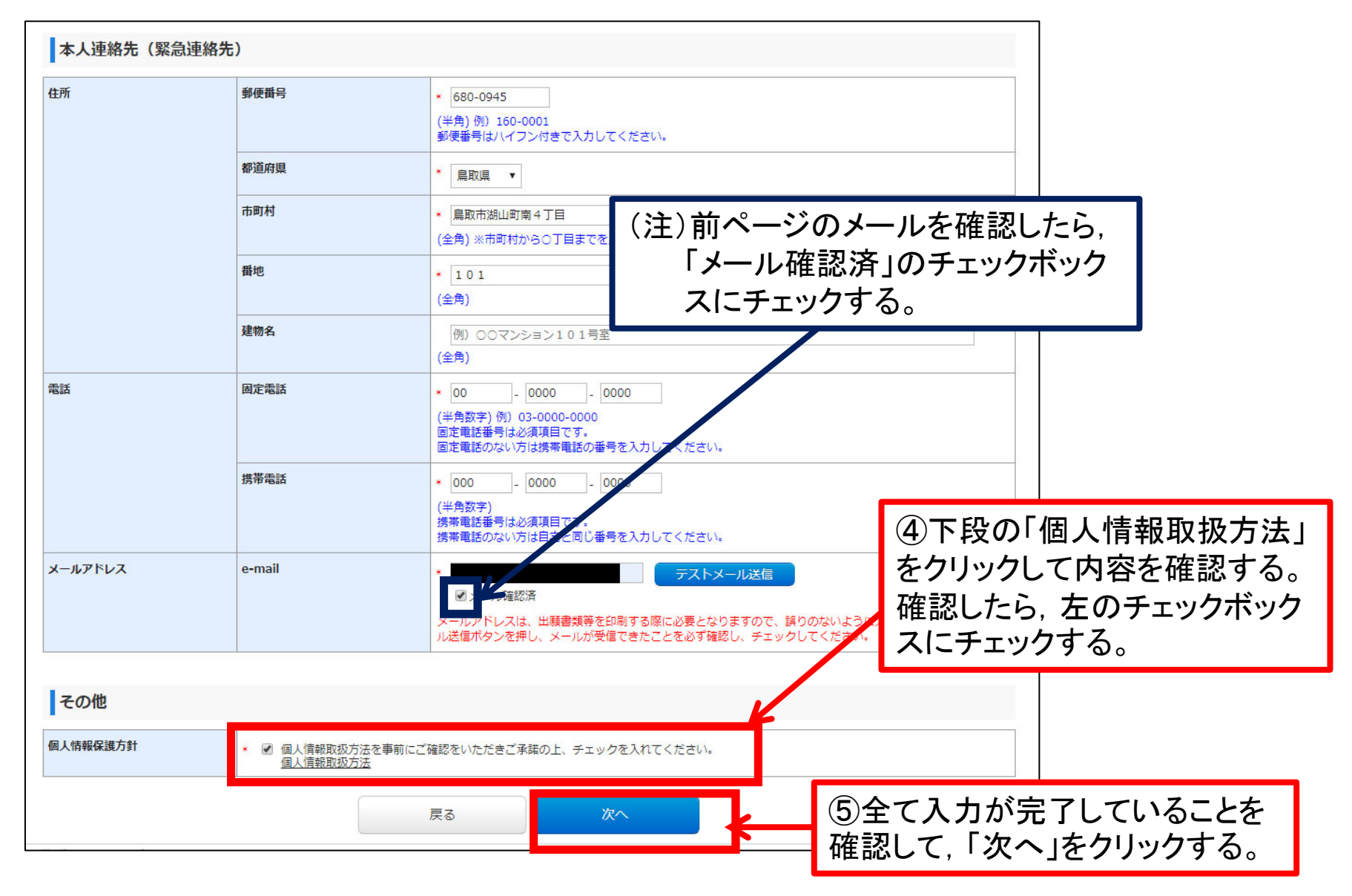

## 15 ⑥全ての入力が正しいか確認し、「上記内容で登録する」をクリックする。

| table de la contracta de la contracta de la c | )/ Top<br>登録内容をご確認ください。<br>地容毎別(14合われた)時に( | ずわれひとつた湖田トナハもセキャオ |                  |                  |             | 注)「検定料」「打     | ム込手数料」が表示 |
|----------------------------------------------------------------------------------------------------|--------------------------------------------|-------------------|------------------|------------------|-------------|---------------|-----------|
| 株式         D.009           MARKEN         OU-UP NOT - 150 M         D.00-2000 - 2000           Value 2001         OUR         OU           Value 2001         OUR         OU           Value 2001         OUR         OU           Value 2001         OUR         OU           Value 2001         OUR         OU           Value 2001         OUR         OU           Value 2001         OUR         OU           Value 2001         OUR         OU           Value 2001         OUR         OU           Value 2001         OU         OU           Value 2001         OU         OU           Value 2001         OU         OU           Value 2001         OU         OU           Value 2001         OU         OU           Value 2001         OU         OU           Value 2001         OU         OU           Value 2001         OU         OU           Value 2001         OU         OU           Value 2001         OU         OU           Value 2001         OU         OU           Value 2001         OU         OU           Value 2001<                                                                                                    | 決済情報                                       | 9100C90mm000000   |                  |                  |             | ますので, 確認し     | 、てください。   |
| 2483         Pice bit 7-964         Pice 2004         Pice 2004           No.5 min         No.6         No.6         No.6           No.6 min         No.6         No.6         No.6           No.6 min         No.6         No.6         No.6           No.6 min         No.6         No.6         No.6           No.6 min         No.6         No.6         No.6           No.6 min         No.6         No.6         No.6           No.6 min         No.6         No.6         No.6           No.6 min         No.6         No.6         No.6           No.6 min         No.6         No.6         No.6           No.6         No.6         No.6         No.6           No.6         No.6         No.6         No.6           No.6         No.6         No.6         No.6           No.6         No.6         No.6         No.6           No.6         No.6         No.6         No.6           No.6         No.6         No.6         No.6           No.6         No.6         No.6         No.6           No.6         No.6         No.6         No.6           No.6         No.6                                                                                                    | 検定料                                        | 17,000円           |                  |                  |             |               |           |
| вала со со сосососо         вала со сосососо           вала со со сососо         вала со сососо           со со сососо         вала со сососо           со со сососо         вала со сососо           со со сососо         вала со сососо           со со сососо         вала со сососо           со со сососо         вала со сососо           со со сососо         вала со сососо           со со сососо         со со сососо           со со сососо         со со сососо           со со сососо         со со сососо           со со сососо         со со сососо           со со сососо         со со сососо           со со сососо         со со сососо           со со сососо         со со сосос           со со сососо         со со сосос           со со сососо         со со сосос           со со сососо         со со сосос           со со сосос         со со сосос           со со сосос         со со сосос           со со сосос         со со сосос           со со сосос         со со сосо           со со сосос         со со сосо           со со сосо         со сосос           со со сосос         со сосос           со со сосос         со со сосо                                                                                                    | 決済種別                                       | クレジットカード決済        | コンビニエンスストア決済・ペイシ | ジー・ネッ コンビニエンスストフ | アセブン-イレブン決済 |               |           |
| Image         Image         Image           Image         Image         Image           Image         Image         Image <t< td=""><td>払込壬数料</td><td>700円</td><td>700円</td><td>700円</td><td></td><td></td><td></td></t<>                                                                                                    | 払込壬数料                                      | 700円              | 700円             | 700円             |             |               |           |
| 出版学3.xxxxx/ml         大成行う       10011101111         78       110111111         172       1001111111         173       1001111111         174       1001111111         175       1001111111         176       1011111111111111111111111111111111111                                                                                                    | 合計金額                                       | 17,700円           | 17,700円          | 17,700円          |             |               |           |
| 世報子 3-24/00 //2         日本日本         日本日本         日本         日本                                                                                                    |                                            |                   |                  |                  |             |               |           |
| Хибя         Улованальні           98         10476           98         10476           17.4         10476           17.4         10482-7.           1887 555         10682-7.           1887 555         106920 (1168916)           1887 555         108920 (1168916)           1887 555         108920 (1168916)           1887 555         108920 (1168916)           1887 555         108920 (1168916)           1887 555         108920 (1168916)           1887 555         108920 (1168916)           1887 555         109920 (1169916)           1888 566         109920 (1169916)           1888 566         109920 (1169916)           1888 567 (1169916)         101           1888 568         101           1888 568         101           1888 678         101           1888 678         101           1888 678         101           1888 678         101           1888 678         101           1888 679         101           1888 678         101           1888 678         101           1888 788         101           1888 788         101 <td>出願する入試の情</td> <td>報</td> <td></td> <td></td> <td></td> <td></td> <td></td>                                                                                                    | 出願する入試の情                                   | 報                 |                  |                  |             |               |           |
|                                                                                                    | 入試区分                                       | 学校推薦型選抜 I         |                  |                  |             |               |           |
|                                                                                                    | 学部                                         | 地域学部              |                  |                  |             |               |           |
|                                                                                                    | 学科                                         | 地域学科              |                  |                  |             |               |           |
| YT       WP6 単二       日二       日二                                                                                                    | コース                                        | 地域創造コース           |                  | 出身学校(出願資         | <b>資格)</b>  |               |           |
| 1→31       1→1         BBF 5 % Xii       1→1         Limited for       1→1         Limited for       1→1         Limi                                                                                                    | DE                                         |                   |                  | 学校名              | 公立          |               |           |
| BH7 3 YA       第7 2         (注) 入力内容に誤りがある場<br>合は,「戻る」をクリックして該当       101         (注) 入力内容に誤りがある場       101         (注) 入力内容に認りがある場       101         (注) 入力内容に認りがある場       101         (注) 入力内容に認りがある場       101         (注) 入力内容に説りがある場       101         (注) 入力内容に説りがある場       101         (注) 入力内容に説りがある場       101         (注) 入力内容に説りがある場       101         (注) 入力内容に説りがある場       101         (注) 入力内容に説りがある場       101         (注) 入力内容に説りがある場       101         (注) 入力内容に説りがある場       101         (注) 入力内容に説りがある場       101         (注) 入力内容に説りがある場       101                                                                                                    | 与具                                         |                   |                  | and construction | 青谷          |               |           |
|                                                                                                    | 登録する写真                                     |                   |                  |                  | 高等学校        |               |           |
| (注) 入力内容に誤りがある場合は、「戻る」をクリックして該当         (注) 入力内容に誤りがある場合は、「戻る」をクリックして該当                                                                                                    |                                            |                   |                  | その他学校等名          |             |               |           |
| (注) 入力内容に誤りがある場合は、「戻る」をクリックして該当         (注) 入力内容に認りがある場合は、「戻る」をクリックして該当             (注) 入力内容に認りがある場合は、「戻る」をクリックして該当             (注) 入力内容に認りがある場合は、「戻る」をクリックして該当                                                                                                    |                                            |                   |                  | (電話)             |             |               |           |
| (注)入力内容に誤りがある場         (注)入力内容に誤りがある場         (注)入力内容に誤りがある場         (注)入力内容に誤りがある場         (注)入力内容に誤りがある場         (注)入力内容に誤りがある場         (注)入力内容に誤りがある場                                                                                                    |                                            |                   |                  | (課程)             | 全日制         |               |           |
| 注意開著信題       (6)全ての人力が正しいか確認<br>定,「上記内容で登録する」を<br>クリックする。         本人連絡先(緊急連絡先)       レて,「上記内容で登録する」を<br>クリックする。         (注)入力内容に誤りがある場<br>合は,「戻る」をクリックして該当       概率         (注)入力内容に誤りがある場       一                                                                                                    |                                            |                   |                  | 学科               | 普通科         |               |           |
| ・歳ののできまする」を         ・ない後のののののののののののののののののののののののののののののののののののの                                                                                                    |                                            |                   |                  | 卒業(見込)           | 2020-03     | _ ⑥全ての人力      | 」が止しいか催認  |
| 素調者情報            本人建絡先(緊急連絡先)                                                                                                    |                                            |                   |                  |                  | 卒業・修了・合格見込  | ┛╹~ Г⊢ӛाѣ     | 「応でみ得する」た |
| 本人建築先(繁急建築た)     クリックする。       本人建築先(紫急建築た)     クリックする。                                                                                                    | _                                          |                   |                  |                  |             |               | 日で豆球りの」を  |
| 住所       解理時         解放用       風歌用         市村       風歌用         市村       風歌用         福祉       101         福祉       101         福祉       00-000-0000         城市電話       00-000-0000         城市電話       00-0000-0000         メールアドレス       e-mail                                                                                                    | 志願者情報                                      |                   |                  | 本人連絡无(緊急         | 息連絡无)       | 」クリックする。      |           |
| (注)入力内容に誤りがある場<br>合は、「戻る」をクリックして該当<br>なまたたちてし、こくたいたかい。<br>(注)入力内容に誤りがある場                                                                                                    |                                            |                   |                  | 住所               | 郵便番号        |               |           |
| (注)入力内容に誤りがある場<br>合は、「戻る」をクリックして該当                                                                                                    |                                            |                   |                  |                  | 都道府県        | 鳥取県           |           |
| (注)入力内容に誤りがある場<br>合は、「戻る」をクリックして該当                                                                                                    |                                            |                   |                  |                  | 市町村         | 鳥取市湖山町南4丁目    |           |
| (注)入力内容に誤りがある場<br>合は、「戻る」をクリックして該当                                                                                                    |                                            |                   |                  |                  | 番地          | 101           |           |
| (注)入力内容に誤りがある場<br>合は、「戻る」をクリックして該当                                                                                                    |                                            |                   |                  |                  | 建物名         |               |           |
| (注)入力内容に誤りがある場<br>合は、「戻る」をクリックして該当                                                                                                    |                                            |                   |                  | 電話               | 固定電話        | 00-0000-0000  |           |
| (注)入力内容に誤りがある場合は、「戻る」をクリックして該当                                                                                                    |                                            |                   |                  | 4 4 7 14 7       | 勝帝電話        | 000-0000-0000 |           |
| (注)入力内容に誤りがある場合は、「戻る」をクリックして該当                                                                                                    |                                            |                   |                  | x-117 FVX        | e-mail      |               |           |
|                                                                                                    | (注)                                        | 入力内容に習い           | しがある場            | その他              |             |               |           |
|                                                                                                    |                                            | ハンミロのでで、          | 11500の物          |                  |             |               |           |
|                                                                                                    | 合け                                         | 「戻る」をクリッ          | 」クして該当 ┃         | 個人情報保護方針         | 同意する        |               | <b>V</b>  |
|                                                                                                    |                                            |                   |                  |                  |             | 雇ろ ト記内奈不容得する  |           |

#### ⑦「受付番号」「出願登録完了メール」を確認する。「受付番号」をメモする。 ⑧「引き続き支払う」をクリックする。

例)出願登録完了メール

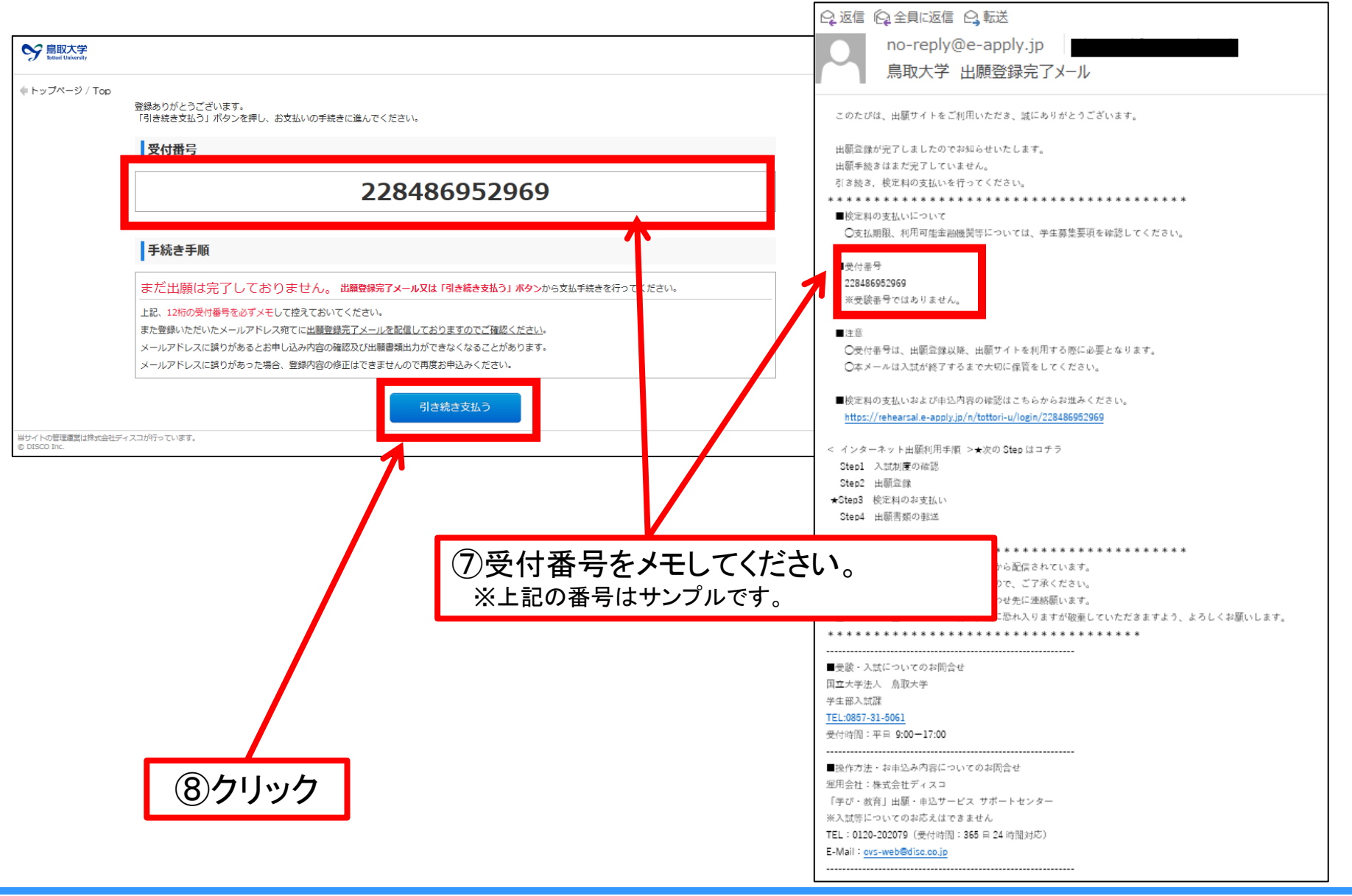

2021 Admissions Center, Tottori Univ.

# 17 9. 検定料を支払う

検定料の支払い方法を以下より選択

・クレジットカード

・コンビニエンスストア(セブンイレブン以外)又は、ペイジー、ネットバンキング
 ・コンビニエンスストア(セブンイレブン)

| s島取大学<br>Entrail Chiloredly  |                                                                              |                                                                                                    |                                                                        |   |            |            |             |              |              |            |
|------------------------------|------------------------------------------------------------------------------|----------------------------------------------------------------------------------------------------|------------------------------------------------------------------------|---|------------|------------|-------------|--------------|--------------|------------|
| ップページ / Top                  |                                                                              |                                                                                                    |                                                                        |   |            |            |             |              |              |            |
| お支払い内容                       |                                                                              |                                                                                                    |                                                                        |   |            |            |             |              |              |            |
| 次の支払い期限                      | までに、ご希望のお支払い方法より、お                                                           | ら支払いください。                                                                                                    |                                                                        |   |            |            |             |              |              |            |
| 支払期限までお                      | 支払いがなされないときは、お申込みに                                                           | は自動的に取り消されます。                                                                                                    |                                                                        |   |            |            |             |              |              |            |
| 海線通信                         | 2021年11月4日 2518555.<br>クレンジットカード決略                                           | コンビーエンスストア油                                                                                                    | コンビーエンフストアセ                                                            |   |            |            |             |              |              |            |
|                              | JUJUTI TAIH                                                                  | 済・ペイジー・ネットバ<br>ンキング                                                                                                    | ブン・イレブン決済                                                              |   |            |            |             |              |              |            |
| 支払い金額                        | 17,700円                                                                      | 17,700円                                                                                                    | 17,700円                                                                |   |            |            |             |              |              |            |
| コンビニエンスス  <br>次のボタンをクリックし、お3 | <ul> <li>              ・・・・・・・・・・・・・・・・・・・・・・・・・</li></ul>                   | NICOS     VISA     ●       支払い手続きへ進む        内に決済を満ませてくたさい       たはペイジー、ネッ       たし、イジー、ネッ       ・       ・       ・       ・       ・       ・       ・       ・       ・       ・       ・       ・       ・       ・       ・       ・       ・       ・       ・       ・       ・       ・       ・       ・       ・       ・       ・       ・       ・       ・       ・       ・       ・       ・       ・       ・       ・       ・       ・       ・       ・       ・       ・       ・       ・       ・       ・       ・       ・       ・       ・       ・       ・       ・       ・       ・       ・       ・       ・       ・ <tr< th=""><th>cond<br/>ハートバンキングでのお支払し<br/>SBIネット版fi<br/>Sometime taxa<br/>ん銀行<br/>yPay 単行</th><th></th><th>→[<br/>→[</th><th>本資*<br/>本資*</th><th>料の「<br/>料の「;</th><th>18~:<br/>22~:</th><th>21」を<br/>23」を</th><th>·確認<br/>·確認</th></tr<> | cond<br>ハートバンキングでのお支払し<br>SBIネット版fi<br>Sometime taxa<br>ん銀行<br>yPay 単行 |   | →[<br>→[   | 本資*<br>本資* | 料の「<br>料の「; | 18~:<br>22~: | 21」を<br>23」を | ·確認<br>·確認 |
| コンビニエンススト<br>次のボタンをクリックします。  | お支払手<br>(お支払手続きへ進む) 木タ<br>マでのお支払い(セブン・イ<br>(私込票が表示されます。<br>(ア) をフパー<br>(払込票) | 続きへ進む<br>シスは1回だけ押してください<br>イレプン)<br>ン <b></b>                                                                                                    | Ν                                                                      | ł | <b>~</b> [ | 本資米        | 斗の「         | 24」を         | 奞認           |            |

# ①「クレジットカード」のチェックボックスにチェックする。 ②「進む」をクリックする。

|                                                             | 支払方法選択                                     |  |  |  |
|-------------------------------------------------------------|--------------------------------------------|--|--|--|
| 申込ページに戻る < お支払方法の                                           | <b>選択 &gt;</b> 必要事項を入力 > 入力内容確認 > お支払手続き完了 |  |  |  |
| お支払する方法を選んで、「進                                              | む」ボタンをクリックしてください。                          |  |  |  |
| 【ご利用内容                                                      |                                            |  |  |  |
| お支払金額                                                       | 17,700円<br>17,700円<br>17,700円<br>17,700円   |  |  |  |
| お支払金額合計                                                     | 17.200円                                    |  |  |  |
| <b>お支払方法をお選びくだる</b><br>・・・・・・・・・・・・・・・・・・・・・・・・・・・・・・・・・・・・ | 50.<br>進む<br>②「准すいたクリック                    |  |  |  |

#### ③使用するクレジットカードの「カード番号」「カード有効期限」「セキュリティコード」を入力する。 ④入力が完了したら、「確認する」をクリックする。

| 株式会社                                                                           | ディスコ2 お                    | 支払手続き                      |                                |                       |
|--------------------------------------------------------------------------------|----------------------------|----------------------------|--------------------------------|-----------------------|
| 申込ページに戻る < 必要事項を入力 > )                                                         | カ内容確認 > お支払手 を入力し、「確認する    | 続き完了<br>」 <b>ポタンをクリックし</b> | ③「カード番号<br>限」「セキュリ<br>、<< カする。 | 号」「カード有効期<br>ティコード」を入 |
| お支払い方法<br>カード番号<br>ハイフント <sup>4</sup> 無しで、数字のみご記入ください。<br>カード有効期限<br>セキュリティコード | 01 ~                       | ─括                         |                                |                       |
| <b>ご利用内容</b><br>お支払金額<br>お支払金額合計                                               | 確認する<br>17,700円<br>17,700円 | ④入力がき<br>する」をクリ            | 完了したら「確認<br>リック。               |                       |

### ⑤入力内容等を確認して、「決済する」をクリックする。

| 申込ページに戻る < 必要事項を入力 > 入力内容確認 > お支払手続き完了 |
|----------------------------------------|
|                                        |
| 下記の内容で決済します。よろしければ、「決済する」ボタンを押してください。  |
| 支払方法 一括                                |
| カード番号                                  |
| カード有効期限(MM/YY)                         |
| 決済する                                   |
| 【ご利用内容                                 |
| お支払金額 17,700円 (6)「決済ナス」たりしいり           |
| お支払金額合計 17,700円 57 大府9 る」をクリック。        |
|                                        |

⑥内容を確認し「進む」をクリックする。

| 申込べ | 株式<br>ページに戻る < 必要事項を) | 会社ディスコ2お支払      |           |             |
|-----|-----------------------|-----------------|-----------|-------------|
| 決済  | が完了しました。「進む」<br>ご利用内容 | ボタンをクリックしてください。 | 6         | ⑥「進む」をクリック。 |
|     | お支払金額                 | 17,700円         |           |             |
|     | 支払方法                  | 一括              |           |             |
|     | カード番号                 | ***********1111 |           |             |
|     | 有効期限(MM/YY)           | 01/23           |           |             |
|     |                       | 進む              | $\supset$ |             |

#### インターネット出願システムへの登録は終了です。

| See 島取大学<br>Tattori University  |                                                                            |      |             |
|---------------------------------|----------------------------------------------------------------------------|------|-------------|
| ◆ トッブページ / Top                  | お支払いが完了しました。<br>あなたの受付番号は以下の通りですので、大切に保存してください。                            |      |             |
|                                 | 受付番号                                                                       | 引き続  | き「出願書類等」の出力 |
|                                 | 228600406262                                                               | に進む  | 場合は,画面のこの場所 |
|                                 | まだ出願手続きは完了しておりません。<br>出願には出願書類等の提出が必要です。<br>出願書物等得出期期内に出願書類等を報送(必差)してください。 | をクリッ | ックしてください。   |
|                                 | □殿書城寺提山城間外に山殿書城寺を到送(6)4) ひてくたとい。                                           |      |             |
| 当サイトの管理運営は株式会社デ<br>© DISCO Inc. |                                                                            |      |             |

#### 9-2. コンビニエンスストア(セブンイレブン以外)又は,ペイジー,ネットバンキング

#### お支払方法の選択

ご利用される決済を選択し、支払手順をご確認ください。

| - お支払い内容             |                                      |
|----------------------|--------------------------------------|
| 事業者名                 | 株式会社ディスコ                             |
| お客様名                 | 烏大 太郎 様                              |
| お支払金額                | 17,700 円                             |
| お支払期限                | 2021/11/04 23:59:00 ※時刻は24時間表記です     |
| 大学名<br>申込内容<br>入学検定料 | 。<br>鳥取大学<br>2022年度入学試験出願<br>17,700円 |
| 受付番号                 | 2 2 1 3 3 4 5 8 2 5 9 5              |

#### 重要なお知らせ

- ■ネットバンキング(ペイジー)のお支払に関するお知らせ
- ▶ ■ATM (ペイジー)のお支払に関するお知らせ
- ▶ ■メンテナンス、「TLS1.2」未満の通信廃止に関するお知らせ

#### 銀行でのお支払い

ネットバンキング 🗰 📾 🖬 🖬 🖬 🖬

E FamilyPlat

コンビニでのお支払い

| ローソン | LAWSON |
|------|--------|
|      |        |

セイコーマート Secret

ファミリーマート

デイリーヤマザキ

①支払い方法を選択してください。 コンビニで支払いを行う場合、「支払先のコンビ ニ」を選択してくだい。 銀行で支払いを行う場合、「ATM」か「ネットバ ンキング」を選択してください。

Г

## 9-2. コンビニエンスストア(セブンイレブン以外)又は、ペイジー、ネットバンキング

(※画面は, ローソンの例です)

| ローソン<br>Loppiッビ用のQRを印刷または携帯に表示してLoppiにて操作をおこなってください。                |                                                                                                    |                                                            |     |
|---------------------------------------------------------------------|----------------------------------------------------------------------------------------------------|------------------------------------------------------------|-----|
| + お支払い内容                                                            | ②画面のお支                                                                                                    | 払い内容を確認し、選択し                                               | たコン |
| 重要なお知らせ                                                             | ビニにて検定米                                                                                                    | 4(検定料+払込手数料)を                                              | お支払 |
| ▶ ■ セキュリティ強化に関するお知らせ                                                | いください                                                                                                    |                                                            |     |
| 印刷する 画面を確認 店舗を検索                                                    | 0.1200.0                                                                                                    |                                                            |     |
|                                                                     | Loppilこてお客様番号と確認番り                                                                                                    | 号を入力し、レジでお支払い                                              |     |
|                                                                     | お客様番号                                                                                                    | 9459-569-159-0                                             |     |
|                                                                     | 確認番号                                                                                                    | 035659                                                     |     |
| LoppiでGRをかざして、レジでお支払い<br>最初に Lopp端末から「Loppi専用コードをお持ちの方」のボタンを押します。   | その<br>最初に<br>またので、<br>またので、<br>またので<br>またので、<br>またので、<br>またのでので、<br>またので、<br>またので、<br>またので、<br>またので、<br>またので、<br>またので<br>またのでの | 8種番号<br>をお持ちの方<br>Loppi尚帯末から<br>「各種番号をお持ちの方」の<br>ポタンを押します。 |     |
| 2番目に Lopp端末の二次元バーコード読込口に、QR(Loppin)ビ専用)をかざします。                      |                                                                                                    |                                                            |     |
| 3番目に 表示された画面を確認し、次の画面へ。 <mark>申込券が発券さ</mark> れます。                   | 2番目に<br>* 私 <u>客様番号(9459-56</u><br>※入力時ハイフンは                                                                                                    | <mark>9-159-0)</mark> を入力し、次の画面へ<br>省く                     |     |
| 最後に 30分以内にレジルにてお支払い下さい。取扱明細兼領収書を必ずお受け取りく<br>ださい。                    | 3番目に 確認番号(035659)を                                                                                                    | 入力し、次の画面へ                                                  |     |
| ★うまくQRが読込めない場合は、下記のお客様番号と確認番号から操作してください。                            | 4番目に 表示された画面を確認                                                                                                    | 2し、次の画面へ。 <b>申込券が発券</b> されます。                              |     |
|                                                                     | 」<br>最後に 30分以内にレジ <sup>3</sup> こてお<br>ださい。                                                                                                    | ち支払い下さい。取扱明細兼領収書を必ずお受け取りく                                  |     |
| (注)選択したコンビニンエンスストアを変更<br>する場合は,「前の画面に戻る」をクリックし<br>て, 再度選択しなおしてください。 | Copyright(o) WELLN                                                                                                    | 前の画面に戻る<br>IET CORPORATION All rights reserved.            |     |
|                                                                     |                                                                                                    |                                                            |     |

## 24 9-3. コンビニエンスストア(セブンイレブン)

①画面のお支払い内容を確認し、セブンイレブンにて検定料(検定料+払込手数料)をお支払いください。

|                                                                                                    | お客様控                                                                                                    | ※本票をレジでご提示頂き、代金と引換えでチケット<br>また、本票はお持ち帰り頂き、大切に保管してくださ                                             | をお受取りください。<br>い。    |    |
|----------------------------------------------------------------------------------------------------|----------------------------------------------------------------------------------------------------|--------------------------------------------------------------------------------------------------|---------------------|----|
|                                                                                                    |                                                                                                    | インターネットチケット発券<br>(セブン-イレブン代金収納5                                                                  | サービス払込票<br>サービス払込票) |    |
| お支払い                                                                                                    | 受付方法                                                                                                    | チケットと代金の引換                                                                                       |                     |    |
| 570                                                                                                    | お客様名                                                                                                    | 鳥取一郎 様                                                                                           |                     |    |
| Y                                                                                                    | 払込先名                                                                                                    | ディスコ                                                                                             |                     |    |
|                                                                                                    | 2                                                                                                    | 2375-2078-63412                                                                                  |                     |    |
| レジでの                                                                                                    | 払込票番号                                                                                                    |                                                                                                  |                     |    |
| チケット発券あり                                                                                                    | 払込金額                                                                                                    | 17,432円                                                                                          | 発券枚数                | 1枚 |
|                                                                                                    | 発券期限                                                                                                    | 2018年8月30日(木) 23:59                                                                              |                     |    |
|                                                                                                    | お渡し方法                                                                                                    | 代金お支払い時にレジより発券                                                                                   |                     |    |
|                                                                                                    | お問合せ先                                                                                                    | 0120-202-079 (24時間)                                                                              |                     |    |
| (右記の支払方法はご)<br>代金と引換えでチケッ<br>お手数ですが、レジに<br>本票は、レジにてお渡<br>代金お支払い後の返金は<br>本票はチケットではあ<br>本票は、上記の発券期<br>注文内容についてあお<br>・<br>代金お支払い後の変更<br>レジにてお渡しする額<br>・<br>公演の延期、中止等に。 | 利用できません。「nanaco以外の間<br>トをお受取りください。<br>てお受取りのサインをお願い致します。<br>しする領収書と共にお持ち帰り頂き、大切<br><b>お受けできません。</b><br>りません。又、ご注文頂きました内容がI<br>限を過ぎた場合は無効となります。<br>の費もせは、私込展に記載のお酬合せ先へご<br>・取消・返金等は、一切お受けできません<br>の費は、再発行致しませんので大切に保<br>いる私展しは、発券店でのみ行わせて頂意 | 8子マネー」、「クオカード」。)<br>刀に保管してください。<br>Eしいか今一度ご確認ください。<br>ご連絡 <u>ください。</u><br>50<br>度してください。<br>きます。 |                     |    |
| <ul> <li>料金内訳</li> <li>チケット代金</li> <li>手数料</li> <li>合計</li> </ul>                                                                                                   | 17,432円<br>0円<br>17,432円                                                                                                    |                                                                                                  |                     |    |

## 10. 出願書類等の印刷

|                                     | 中前準備         五仏い方法         よくある     | 報告       報告         第二日       報告         第二日       第二日         第二日       第二日         第二日       第二 | カリック          | <ol> <li>①「鳥取大学<br/>イト」のト<br/>容の確認<br/>の印刷」<br/>をクリック</li> <li>②「ログイン」<br/>「生年月日<br/>入力する。</li> <li>③「ログイン」</li> </ol> | インターネ<br>ップページ(<br>なしました)<br>リーンで<br>シールア<br>をクリックす | ット出願サ<br>の「出願内<br>・受験票<br>・受付番号」<br>ドレス」を<br>トる。 |
|-------------------------------------|-------------------------------------|----------------------------------------------------------------------------------------------------|---------------|----------------------------------------------------------------------------------------------------|-----------------------------------------------------|--------------------------------------------------|
| () () () () () () () () () () () () | 八カミス<br>がなくなる     がなくなる     「     」 | )<br>24時間<br>支払いOK                                                                                                    | ②「受付番<br>を入力  | 号」「生年月日                                                                                                    | 」「メールア                                              | 'ドレス」                                            |
| SY 鳥取大学<br>Totori University        | 出願登録したときの受付番号(12桁)、<br>ログイン         | 生年月日、メールアドレスを入力して、「「                                                                                                    | ログイン」ボタンを押してく | teitu.                                                                                                    |                                                     |                                                  |
|                                     | 受付番号 2.<br>生年月日 2<br>メールアドレス I      | 28486952969 (半角数<br>000 文 / 07 文 / 01 文<br>×                                                                                                    | 数字)           |                                                                                                    |                                                     |                                                  |
| -<br>当サイトの管理運営は株式会社<br>© DISCO Inc. | ディスコが行っています。                        | לים                                                                                                    | 142           | ③クリック                                                                                                    |                                                     |                                                  |

#### ④「出願書類(PDF)の出力」をクリックし、出願書類等を印刷する。

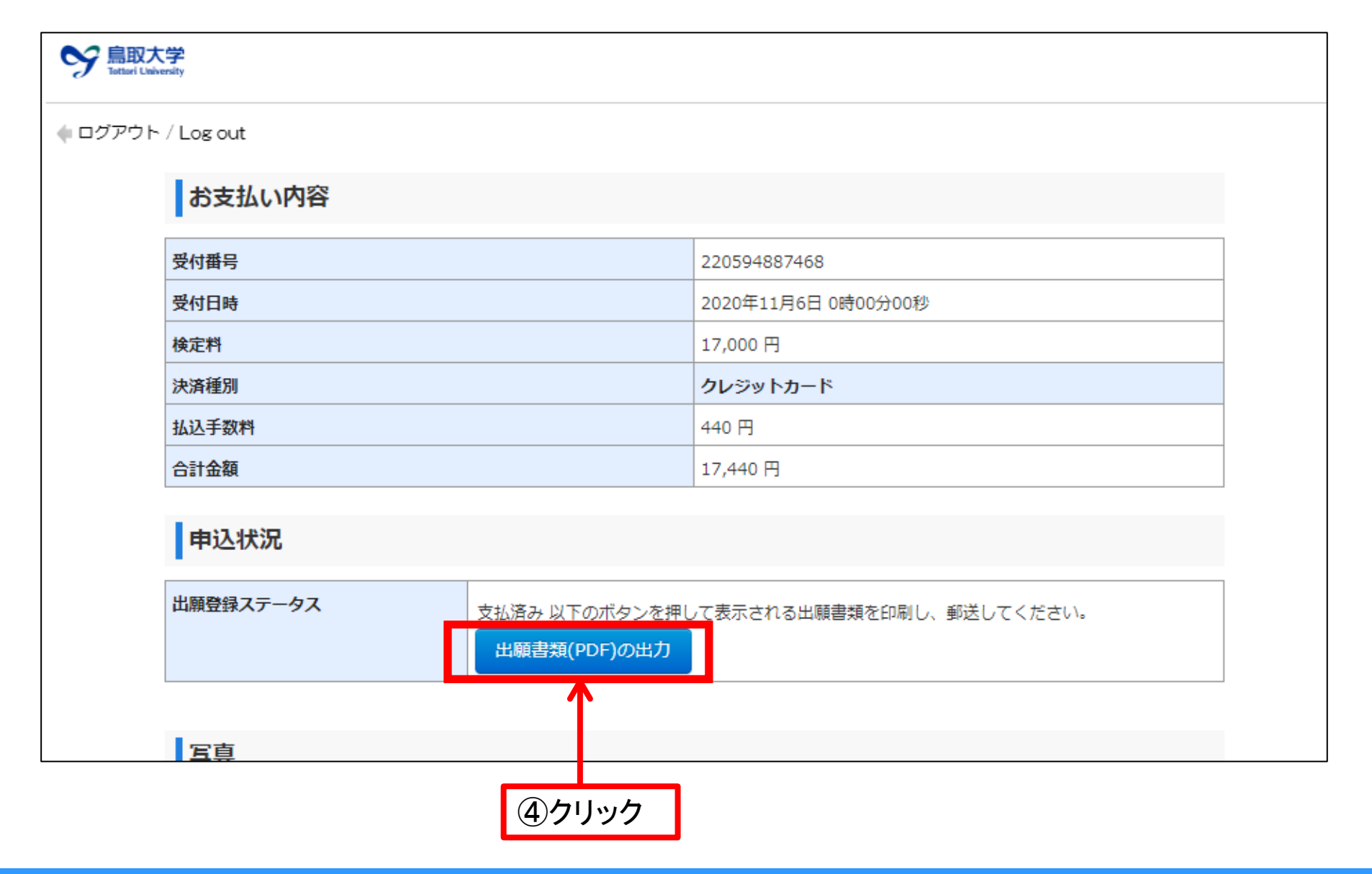

#### 27 ⑤以下の書類が出力できますので印刷してください。

#### 学校推薦型選抜Ⅱのみ

#### 大学入学共通テスト成績請求票貼付台紙

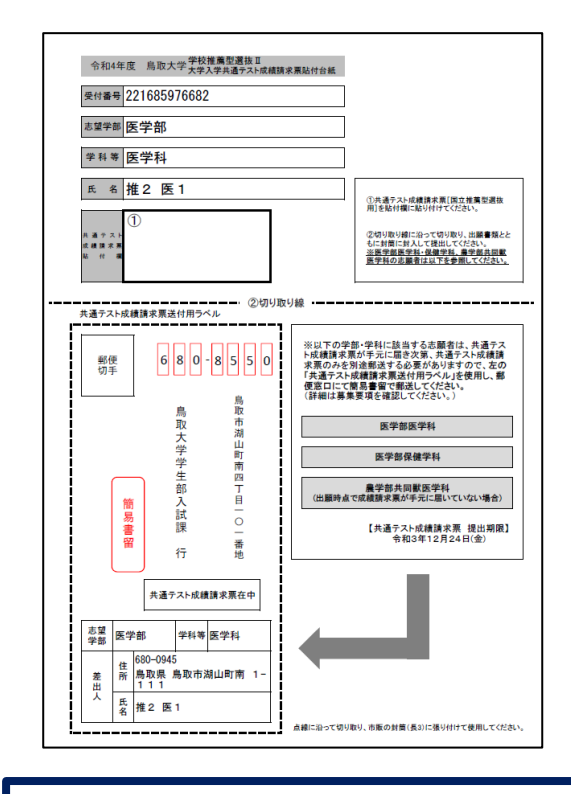

「共通テスト成績請求票」(国公立推薦型 選抜用)を共通テスト成績請求票貼付台 紙に貼り付けてください。

医学部医学科・保健学科、農学部共同獣医学科を志 願する場合、出願時点で共通テスト成績請求票が手 元に届いていない場合があります。その場合は、手 元に届き次第別途郵送してください。

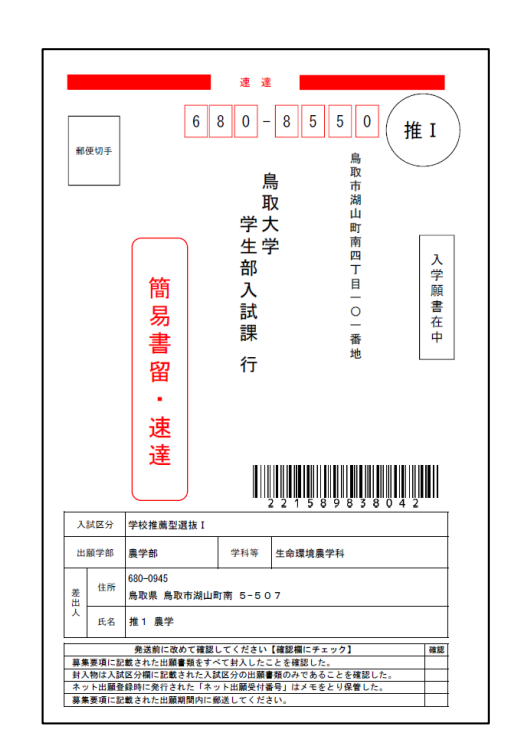

出願書類等送付用封筒ラベル

#### 出願書類確認票 /ネット出願登録情報確認票

| 学校推                                        | i 萬型選抜 I 出                                                                                                    | 願書類確                                                                         | 認票                                |                                      |                            |
|--------------------------------------------|----------------------------------------------------------------------------------------------------|------------------------------------------------------------------------------|-----------------------------------|--------------------------------------|----------------------------|
| ロックリス                                      | F]                                                                                                    |                                                                              |                                   |                                      |                            |
|                                            | 以下の出願書類を封入し                                                                                                    | たか確認してく                                                                      | ださい。                              |                                      | 確認欄                        |
| 調査書                                        |                                                                                                    |                                                                              |                                   |                                      |                            |
| 推興書                                        |                                                                                                    |                                                                              |                                   |                                      |                            |
| 思望理由社                                      | 【地域学部のみ】                                                                                                    |                                                                              |                                   |                                      |                            |
| 思願理由                                       | 【展学部のみ】<br>Bまる資格又は地方自治体の首長第                                                                                                    | からの証明書(原                                                                     | <b>本</b> )                        |                                      |                            |
| 英語能力                                       | ※利定できる資料(原本)                                                                                                    | 【最学能                                                                         | 募集方法 (A) ②                        | のみ】                                  |                            |
| 1241 12 81 3                               | 京舗完をお販できる姿料及び(設置者                                                                                                    | 【長学部                                                                         | 募集方法 (C)の                         | 74]                                  |                            |
| 100.71741907                               | CHARLE HAR CO DETACORDE                                                                                                    | 【最学部                                                                         | 募集方法 (D) の                        | ð4]                                  |                            |
|                                            | ∞∞∎<br>                                                                                                    | 切り取り線<br>- <u>2044</u> 全司 小志 去口                                              | 10年1月1日                           |                                      |                            |
| 下に載りがない                                    | <br>ネット出願<br>を構築の上に観察を通いがあり考め」<br>「<br>ないた観察の話をしまれり<br>「<br>たいまた」                                                                                                    | (1918))#<br>[登録情報<br>(武) (高歌大学<br>-                                          | 存在認票<br>まで訂Eの上、<br>入試練に搬送しい       | . 切り取り<br>てください                      |                            |
| 下に進りがない                                    | <br>ネット比爾<br>程を前述のと、新りがある場合<br>程を前に回義者の表明にありません<br>)<br>推1 鼻学                                                                                                    | (99取9#<br>1登録情報<br>、該当箇所を条<br>1人、鳥取大学<br>                                    | 確認票<br>たで訂正の上、<br>計算に発送して<br>20   | 切り取り<br>てください<br>103年5月              | J線に沿って<br>。<br>5日          |
| NR 受録情報<br>低りがない<br>低名<br>住所               | ホット出開<br>#5.4980.05.181/05.5861<br>#5.71.1089<br>#5.71.1089<br>#5.71.1089<br>#5.71.108<br>#5.71.108<br>#5.71.10 | gy取y編<br>(登録情報<br>: 該該当里所を <u>*</u><br>가니, 특取大우<br>-<br><u>生年月日</u><br>5-507 | :確認票<br>まで訂正の上、<br>大課題に懸送して<br>20 | 、切り取り<br>てください<br>103年5月             | J線に沿って<br>、<br>15日         |
| 下記 登録<br>転出<br>当時<br>また<br>名<br>住所<br>電話番号 | ホット出願<br>#5.500000000000000000000000000000000000                                                                                                    | 50年18日<br>50日<br>50日<br>50日<br>50日<br>50日<br>50日<br>50日<br>50                | 20 30                             | 、切り取ら<br>てください<br>103年5月<br>-0000-00 | ノ線に沿って<br>、<br>15日<br>2000 |

#### 市販の角形2号封筒に貼付する。

出願書類とネット出願登録情報 の確認に使用してください。 ※本確認票の提出は不要です。

#### 28 ⑥出願に必要な書類を封入し、郵便局に持っていき簡易書留・速達で郵送する。

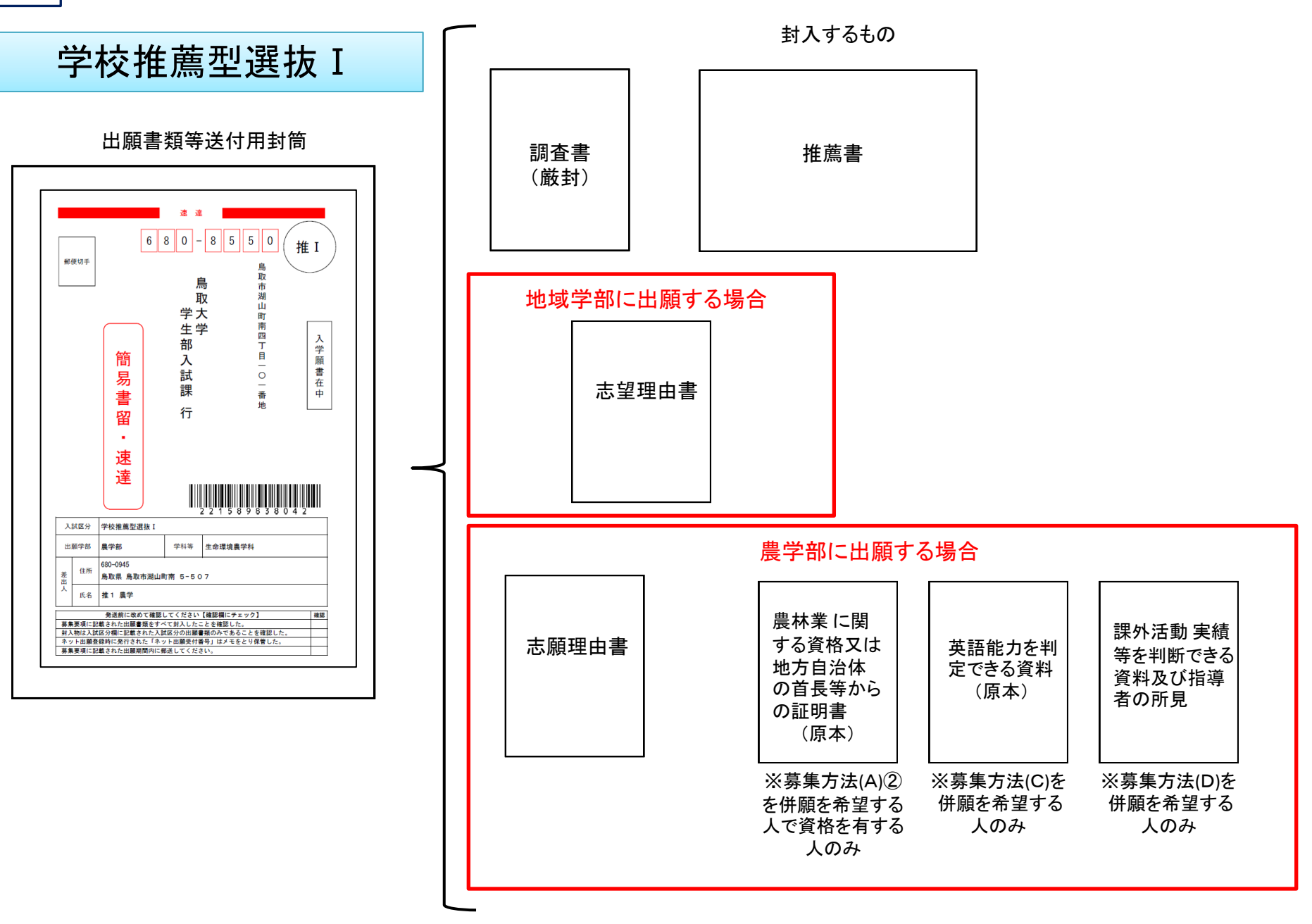

29 ⑥出願に必要な書類を封入し、郵便局に持っていき簡易書留・速達で郵送する。

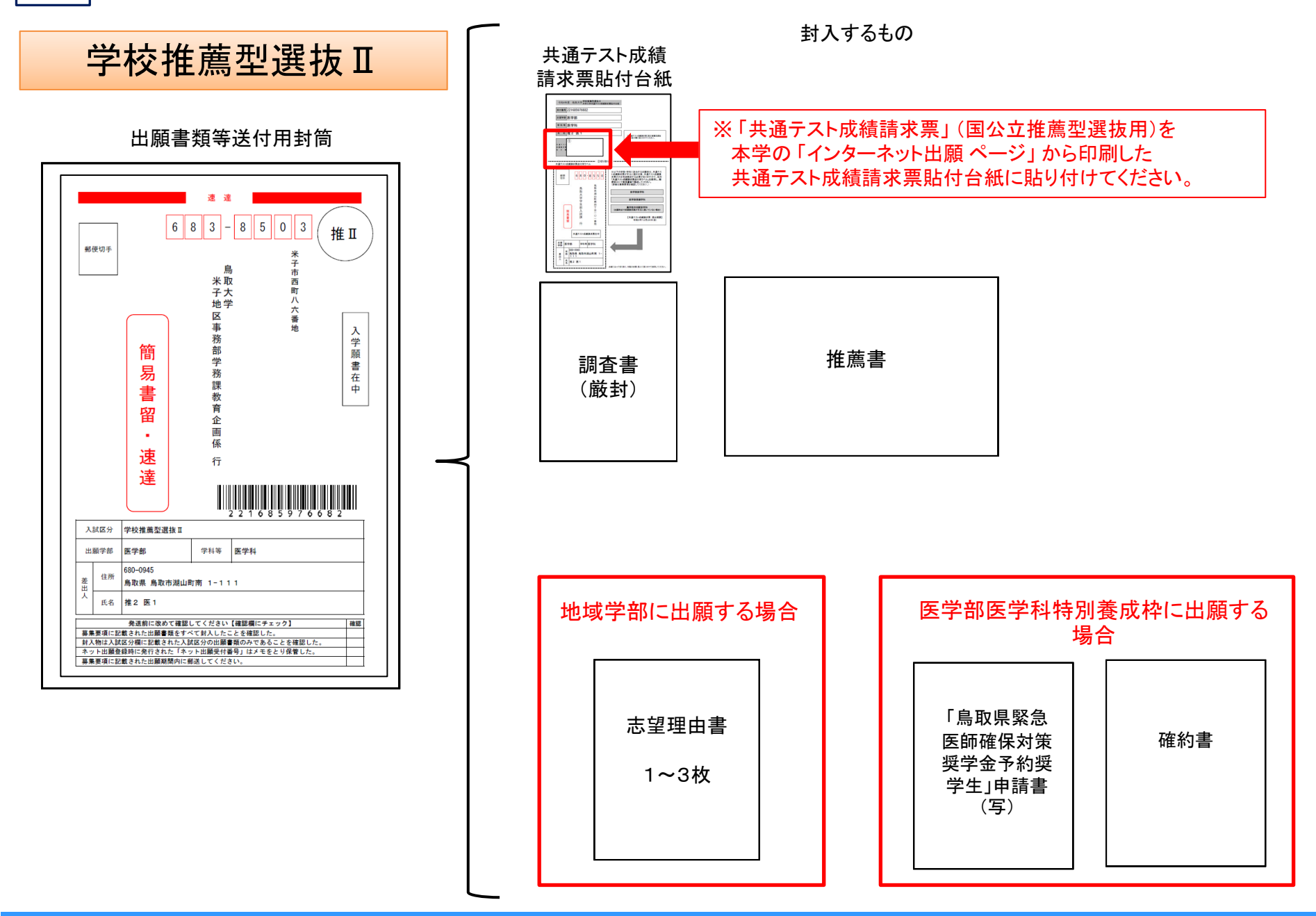

2021 Admissions Center, Tottori Univ.

【問い合わせ先等】

Oインターネット出願登録の方法、検定料支払方法に関する問い合わせ先 (株)ディスコ「学び・教育」出願・申込サービスサポートセンター TEL:0120-202-079(24時間365日対応)

〇入試に関する問い合わせ先 鳥取大学学生部入試課 TEL:(0857)31-5061(平日9:00~17:00)